# How to Use EdPuzzle

## <u>Logging In</u>

- 1. Visit EdPuzzle site <u>www.edpuzzle.com</u>
- 2. Click "Log In" on right side

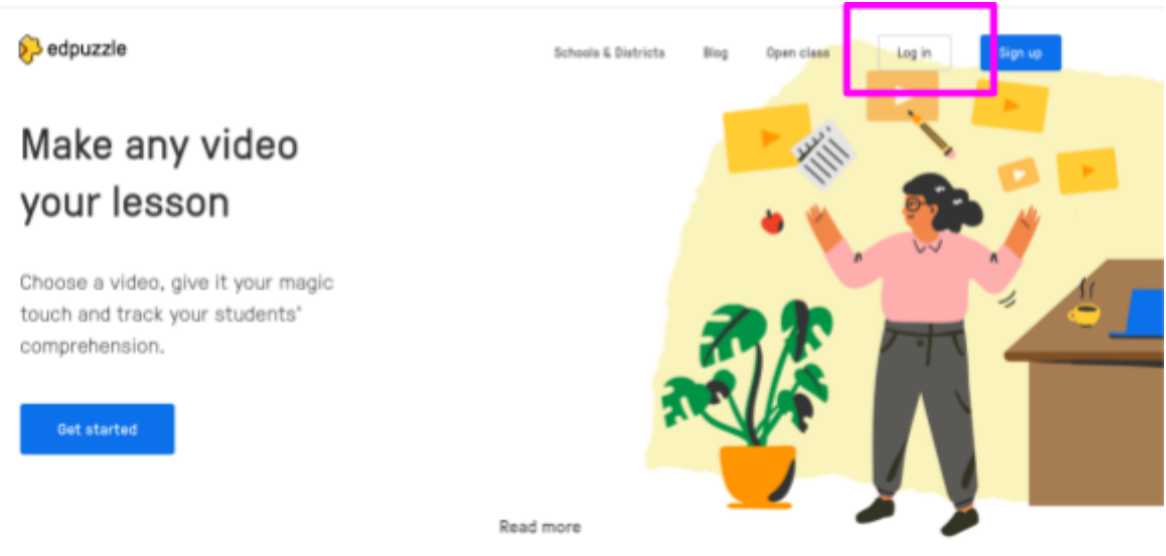

- 3. Click "I'm a Student"
- 4. Sign in with Google

| It's Edpuzzle time! Class just got a more interesting. | a lot       |
|--------------------------------------------------------|-------------|
| Username                                               |             |
| Password                                               | 89          |
| Forgot your password?                                  |             |
|                                                        |             |
| ~                                                      |             |
| G Sign in with Google                                  |             |
| Terms of Service and Privacy Policy                    | I MARCHINE. |

- 5. Log in with your JC Schools student email account
- 6. Find Ms. Kingsolver's Social Studies class on left hand side

| 💫 edpuzzle             |                        |             |                                                                                                    |  |
|------------------------|------------------------|-------------|----------------------------------------------------------------------------------------------------|--|
| My Classes             | Ms. Kingsolver's Class |             |                                                                                                    |  |
| Ms. Kingsolver's Class | Due assignments        | No due date | Completed                                                                                                    |  |
| Join a class           |                        |             |                                                                                                    |  |
|                        |                        |             | J.                                                                                                    |  |
|                        |                        | Nothing t   | to see here! Tell your teacher you're light on assignments to<br>get access to more amazing videos and projects. |  |

#### Completing an Assignment

1. Find assignment and click on title

| My Classes             | Ms. Kingsolver's Class                  | Class code<br>kunucuf |
|------------------------|-----------------------------------------|-----------------------|
| Ms. Kingsolver's Class | Due assignments O No due date Completed |                       |
| Join a class           | In progress                             |                       |
|                        | Assignment                              | Start date            |
|                        | Why Study History?                      | Today                 |
|                        |                                         |                       |
|                        |                                         |                       |

2. Click play and watch video - make sure you have headphones in or keep the volume VERY low

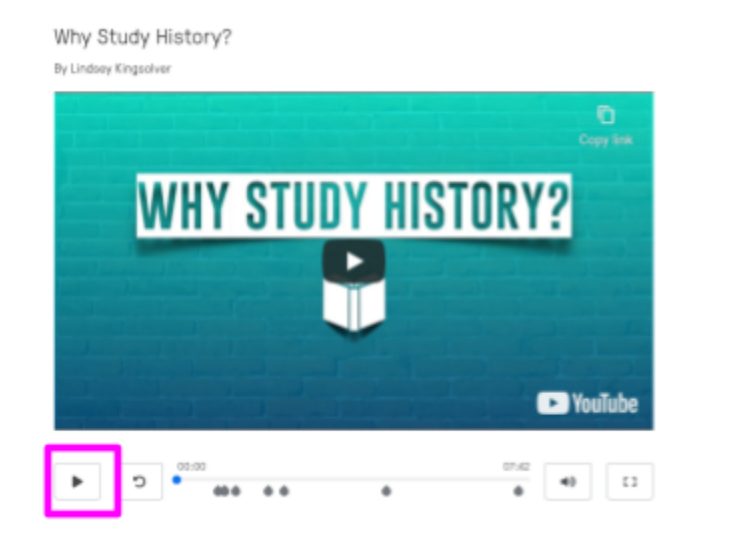

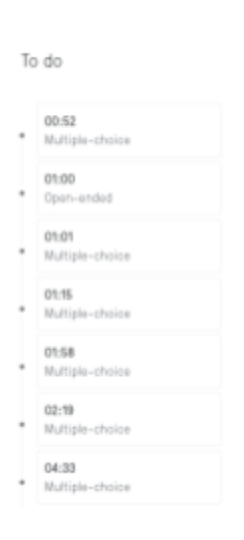

- 3. Question Types your video will stop when you come to a question
  - a. Multiple Choice
    - Check the correct response
    - Click submit
    - If you need to rewatch the section to find the answer, click rewatch
    - It will let you know whether or not you got the answer correct

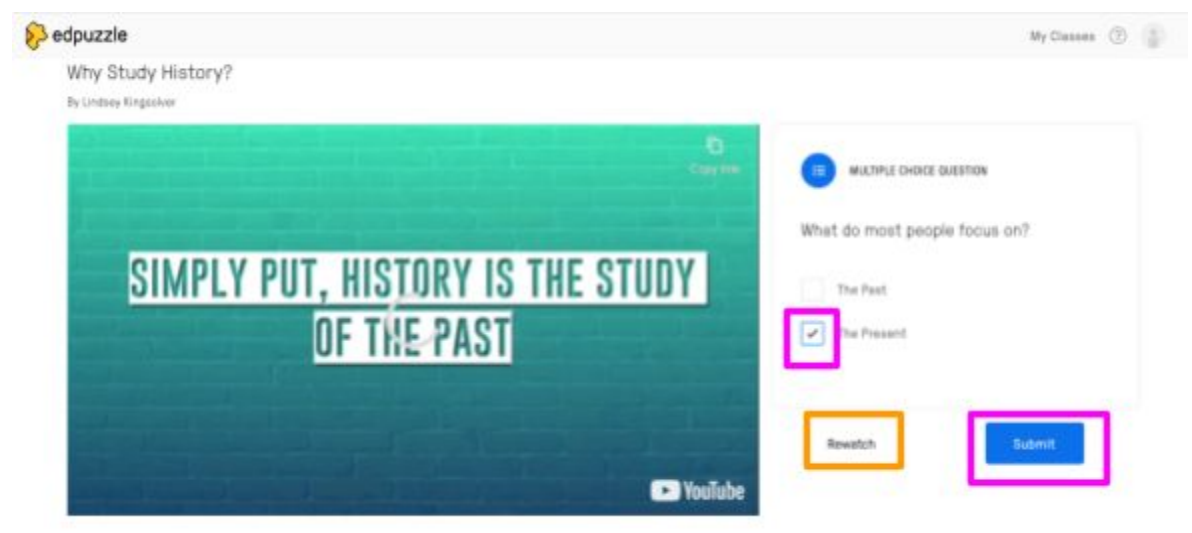

- b. Open-Ended
  - Type your response
  - Click submit
  - If you need to rewatch the section to find the answer, click rewatch
  - You will not know whether or not you got the answer correct the teacher will need to grade your response

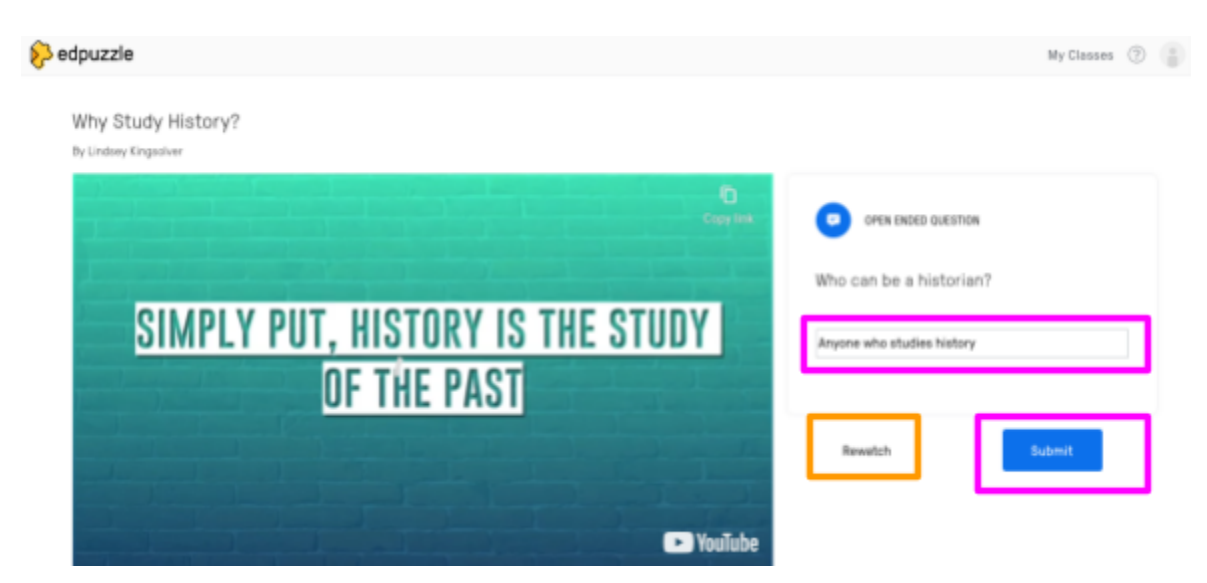

## Finishing an Assignment

1. Wait for video to finish, then click show results

| 😥 edpuzzle                                  | My Classes 💿 📳                                   |
|---------------------------------------------|--------------------------------------------------|
| Why Study History?<br>By Lindsey Kingsolver | My Classes ⑦ 👘<br>You're donet 🔊<br>Show results |
|                                             |                                                  |

2. Check out your score

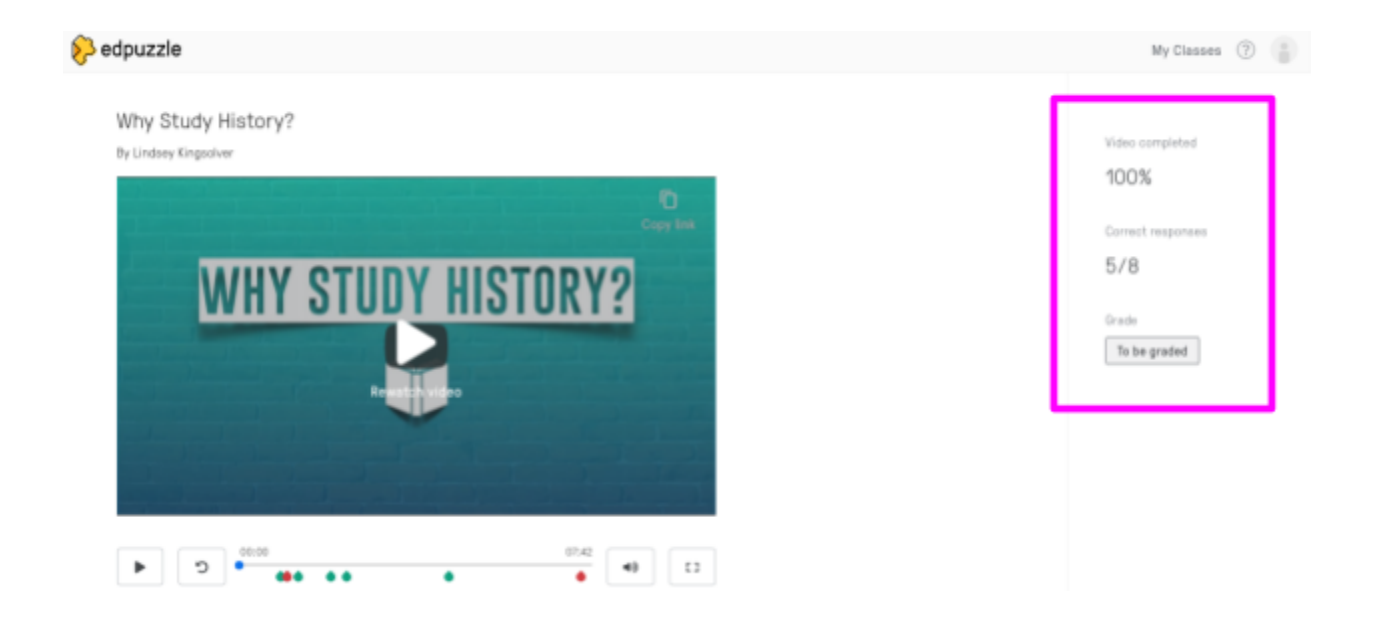

#### Logging Out

- 1. Click person/account in the right hand corner
- 2. Click log out

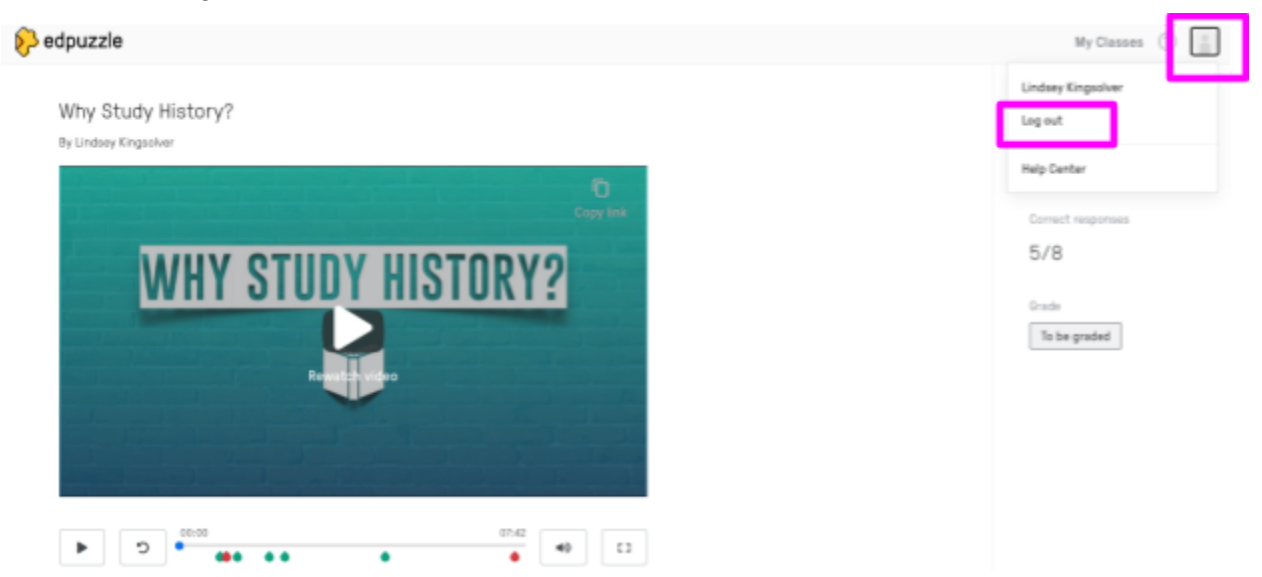

## 3. Close tab

#### Notes About Videos

- You will not be able to skip ahead you must watch the entire video
- If you click off the tab, then your video will stop playing
- If you do not watch until the VERY end, then it will not submit to the teacher to be graded
- You will not be able to redo the video once you have submitted it (if for some reason you have an issue and need to redo it let the teacher know and they can reset your video)

EdPuzzle Help Center

https://support.edpuzzle.com/hc/en-us/categories/201076242-For-Students